## TP-4S紙無しレベル調整手順(紙がありません用紙を交換して下さい)

ラベルが発行される際に「**紙がありません用紙を交換して下さい**」エラーが 発生する場合は、下記の手順に従って紙無しレベル調整を行ってください。

- ① <u>電源が切れている状態</u>で、 プリンタ前面の FEED キーと PAUSE キーを押しながら 電源を入れます。
- ② FEED キーを 4 回押し、 PAUSE キーを 1 回押します。
- ③ FEED +-を1回押し、PAUSE +-を1回押します。
- ④ FEED キーを2回押し、PAUSE キーを1回押します。
- ⑤ <u>ラベルをセンサー部から取り除きます。</u>
- ⑥ FEED ‡-を <u>3 秒以上</u>押します。
  (右側に '\*' が表示されるまで押し続けます。)
- ⑦ PAUSE +-を1回押します。
- ⑧ 電源を入れ直します。

<u>システムモード VO.O</u>

<4>センサー

調整

<u>調整</u> 紙無しレベル

| 紙無しレベル |        |
|--------|--------|
| 反射センサー | 1.5V*  |
| 透過センサー | 4. 8V* |
| 調整完了   |        |

オンライン